# オックスフォード・ジャーナル クイックユーザーガイド

www.oxfordjournals.org

アクセス利用範囲は 1996 年から最新号までです。ご所属の機関がアーカイブの利用契約されている場合は、創刊号まで遡って利用できます。

利用を開始する

オックスフォード・ジャーナルホームページ www.oxfordjournals.org にアクセスするだけですぐに利用できます。ユーザー登録 (無料)をすると、お気に入り論文の登録、アラート、チェックしたい論文の保存など便利な機能を利用できるようになります。

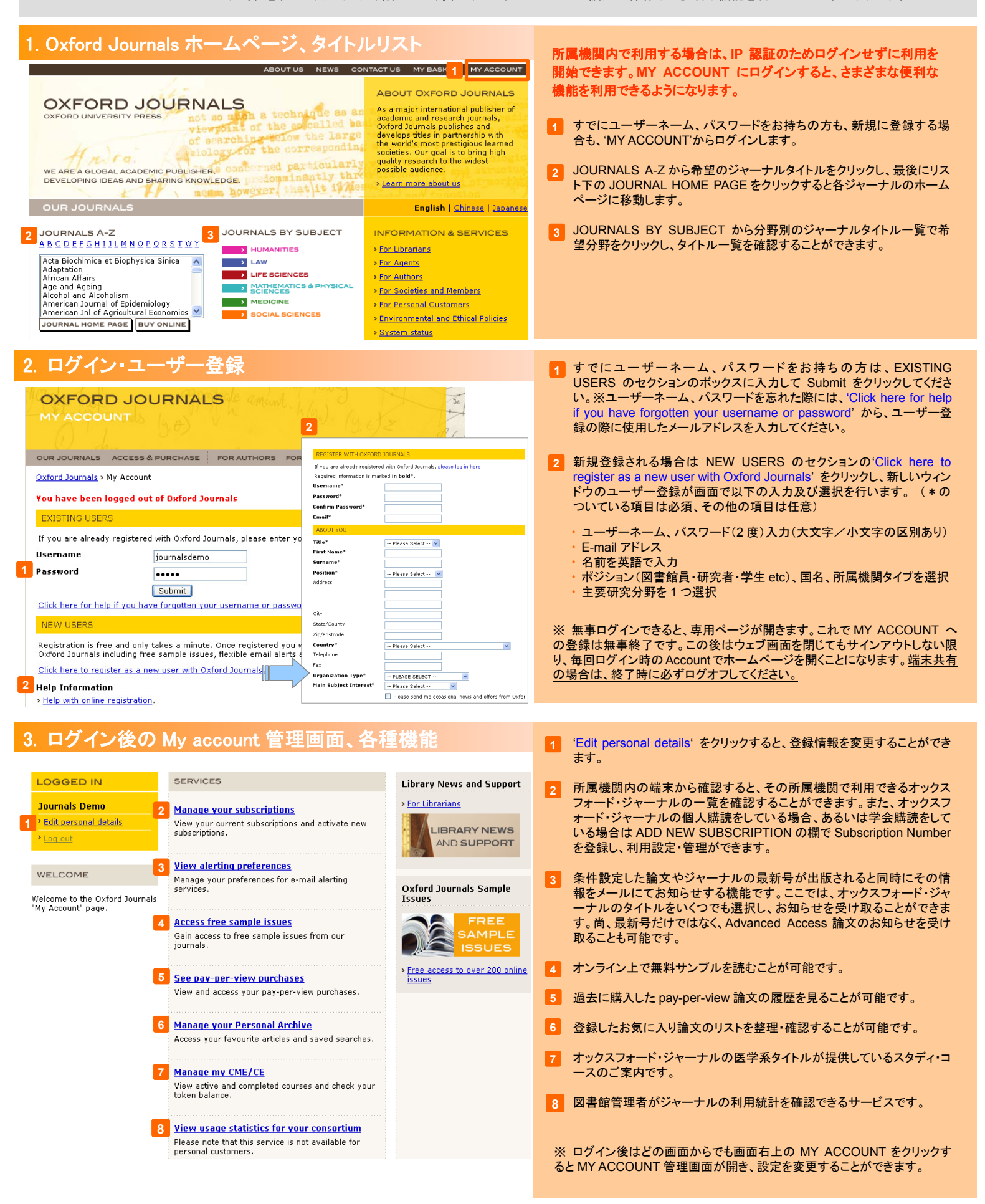

ジャーナルタイトルリストから論文を読む

ジャーナルのタイトルを選んで論文を読むことができます。Advanced Access でいち早く号出版 前の早期出版論文を読んだり、MY ACCOUNT に最新号のアラートを設定できます。

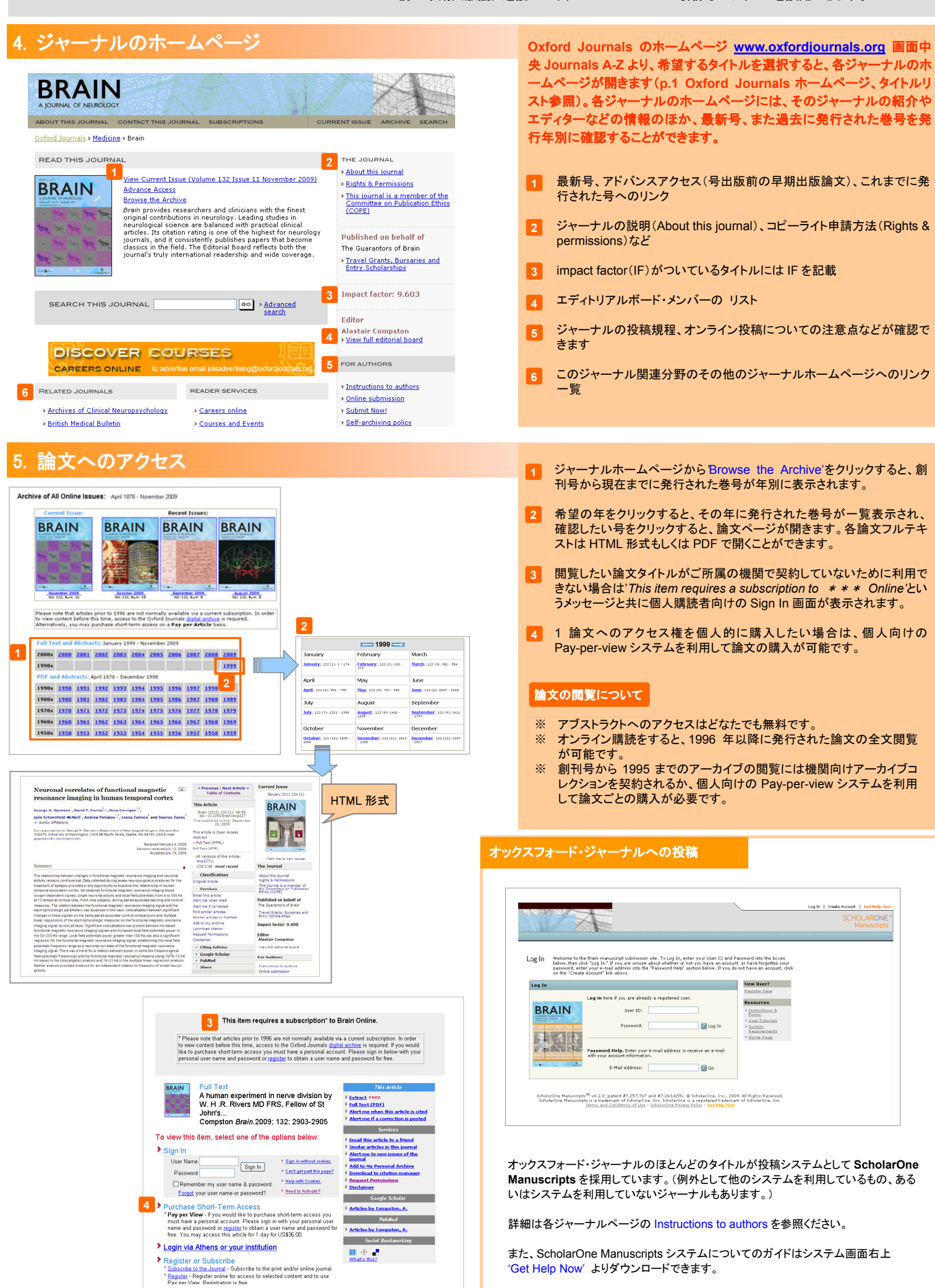

# 検索で論文を探す

### 詳細にキーワードや出版年を絞り込んでフルテキスト検索することにより、希望の論文を見つけ出 すことが可能です。

## 6. アドバンス検索

|   | OUR JOURNALS ACCESS & PURCHASE FOR AUTHORS FOR LIBRARIANS FOR SOCIETIES CORPORATE SERVICES                                                                                                    |
|---|----------------------------------------------------------------------------------------------------|
|   | Oxford Journals > Search                                                                                                    |
|   | FIND RESULTS FOR:                                                                                                    |
|   |                                                                                                    |
| 1 | Citation DOI Year Volume First Page Format should be 10.XXXX/ <number></number>                                                                                                    |
| 2 | Keywords         Title       words:       any,       ill,       phrase         Abstract   Title       words:       any,       ill,       phrase         Text   Abstract   Title       words:       any,       ill,       phrase                                                                                                    |
| 3 | Authors                                                                                                    |
|   | Author e.g. Smith, JS SEARC1                                                                                                    |
| 4 | Select one or more journals       or       Choose a subject area         Adaptation       Adaptation       ALL         Adaptation       All       All         African Affairs       Ageing       All         Alcohol and Alcoholism       American Law and Economics Review       Image: Choose a subject area         Hold down <control> or <apple> to select more than one journal       MATHEMATICS &amp; PHYSICAL SCIENCES</apple></control> |
| 5 | Limit Results         From Nov v 1849 v through Dec v 2009 v         Include © all articles, O review articles only                                                                                                    |

Reset form Help

#### キーワード検索のルールとヒント(検索例)

#### ルール① ステミング検索(語幹解釈)

キーワード検索では、ステミング機能(検索語の語幹を解釈して検索する機能)が用いられているため、入力した単語に類似する単語が検索対象となります。例:[transcription]と入力すると、 [transcript]や[transcribed]も結果として挙がります。ステミング機能を排除したい場合 は、'phrase'にチェックを入れるか、あるいは個々の単語を''(クォーテーションマーク)で囲います。

#### ルール② ワイルドカード(\*)

単語の一部にアスタリスク(\*)を加えることで、用語の一部のみ一致させるような検索が可能です。例:[phospha\*]と入力して検索すると、[phosphatase]と[phosohate]の検索結果が得られます。)

### ルール③ 論理演算子

- AND: AND で繋がった複数の単語を全て含む論文を検索。(all をクリックした場合と同一結果が得られます。)例: human AND diseases
- OR: 2 つの語句の少なくとも一方を含む論文を検索。(any をクリックした場合と同一結果が得られます。)例: (human OR diseases)

### ヒント① アルファベット以外の文字検索

著者名に Grundström などアルファベット以外の文字が含まれている場合は、「Grundstrom」と 入力するか(この場合検索結果でキーワードはハイライトされません)、ワイルドカードを使用し て「Grundstr\*」と入力します(この場合結果表示画面でキーワードがハイライトされます)

#### ヒント② フレーズ検索

SEARCH

複数のフレーズで検索したい場合、各フレーズを" "(ダブルクォーテーションマーク)で囲って 検索することができます。例:『「human disease」、「insulin resistance」というフレーズの両方 を含む論文』を検索したい場合は、検索ボックスに "human disease" "insulin resistance" と入力し、「all」にチェックを入れ検索すると、両方のフ レーズを含む論文の検索結果が得られます。

#### ヒント③ 複数条件の設定

『「human disease」というフレーズを含み、かつ「evolution」もしくは「gene」のいずれかの語句 を含む論文』を検索したい場合は、検索ボックスに 「'human disease" AND (evolution OR gene) と入力します。

### ヒント④ 著者名をキーワードに入れる

著者の姓をキーワード欄に入力すると、その著者によって書かれた論文の他、その著者の論 文を引用した論文も検索されます。

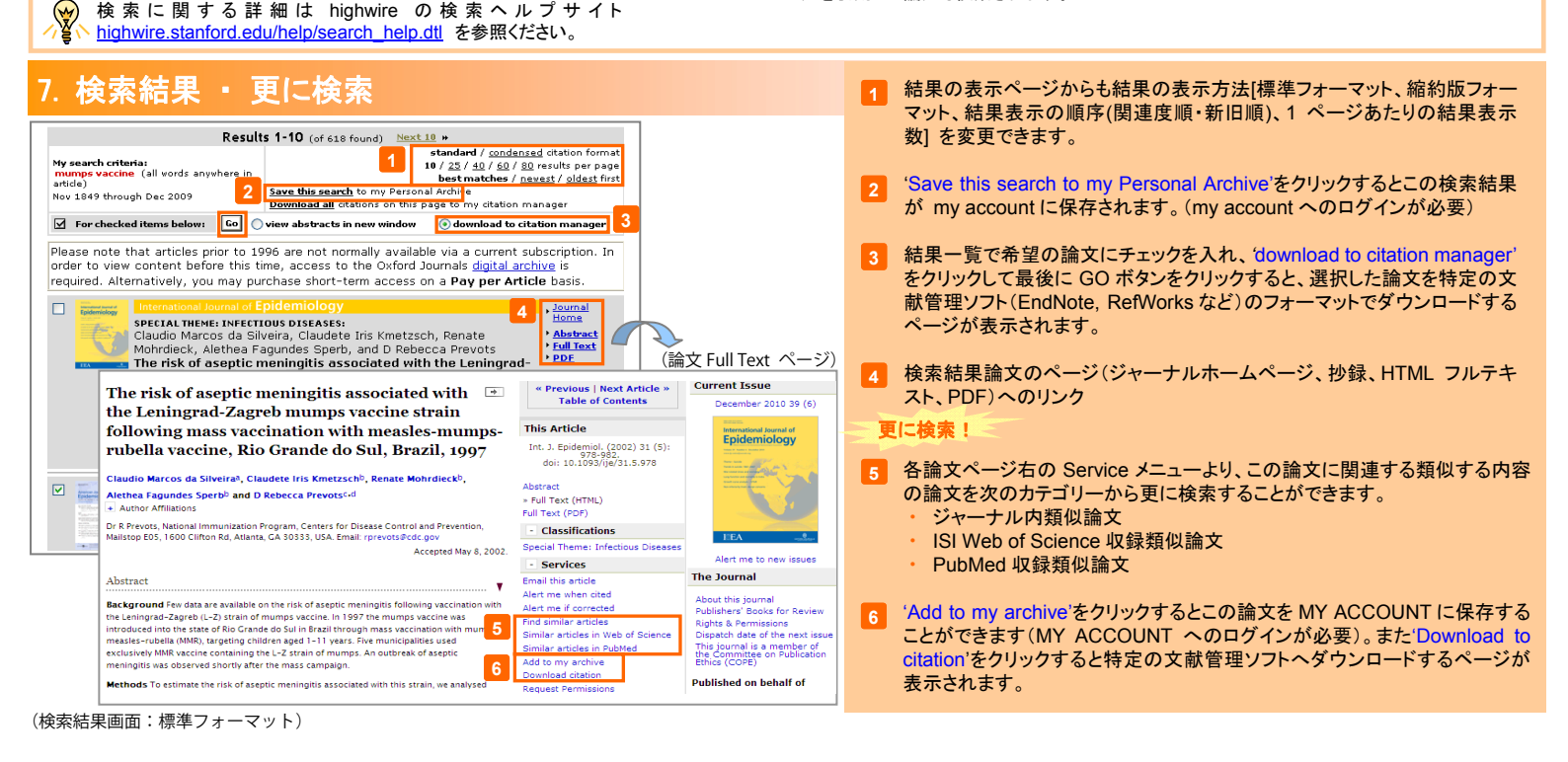

Oxford Journals のホームページ <u>www.oxfordjournals.org</u> 画面中 央 Search Article 横の'Advances search'をクリックすると、アドバンス 検索画面が表示されます。

- 1 発行年/Volume / first page / での検索、DOI による特定の論文の検索。
- 2 特定の単語(キーワード)で論文を検索する場合はこの欄に入力します。 検索範囲を論文のタイトルのみに絞る場合は上段ボックスに、論文タイトル、アブストラクト内を検索する場合は中段、本文にまで検索範囲を広げる 場合は下段ボックスに入力します。
  - any: 複数の単語のうち、そのどれか一つでも含む論文を検索。
  - all: 複数の単語のうち、それらすべてを含む論文を検索。(順不同)
  - phrase: 複数単語から成る'フレーズ'を含む論文を検索。(前後完全一致)
- 3 著者の「姓、イニシャル」(例:Yamada, T)の順に入力。姓名で検索する場合は「姓、名」(例:Yamada, Taro)の順に入力します。姓名「Yamada, Taro」で検索した場合、完全一致の「Taro Yamada」の他、可能性のある「T Yamada」も検索結果として表示されますが、他の姓名「Takashi Yamada」などは除外されます。
- 4 検索対象ジャーナルを1誌、あるいは複数誌に限定して検索する場合は、 一覧から当該タイトルをクリックし(Ctrl キーを押しながらクリックすることで 複数選択可)検索条件に加えます。また、検索の分野を特定したい場合は 該当する分野にチェックを入れます。
- 5 論文の発行年による絞り込みを行う場合はここで期間を選択します。
- 6 結果の表示方法(標準フォーマット、縮約版フォーマット、結果表示の順序、1ページあたりの結果表示数)を変更できます。

# 最新情報をいち早くキャッチする

### キーワード、特定著者の論文出版時のアラートや、ジャーナルの最新号出版時のアラートなどの機能を 活用することにより、重要論文が出版された際に、いち早くその情報をキャッチすることができます。

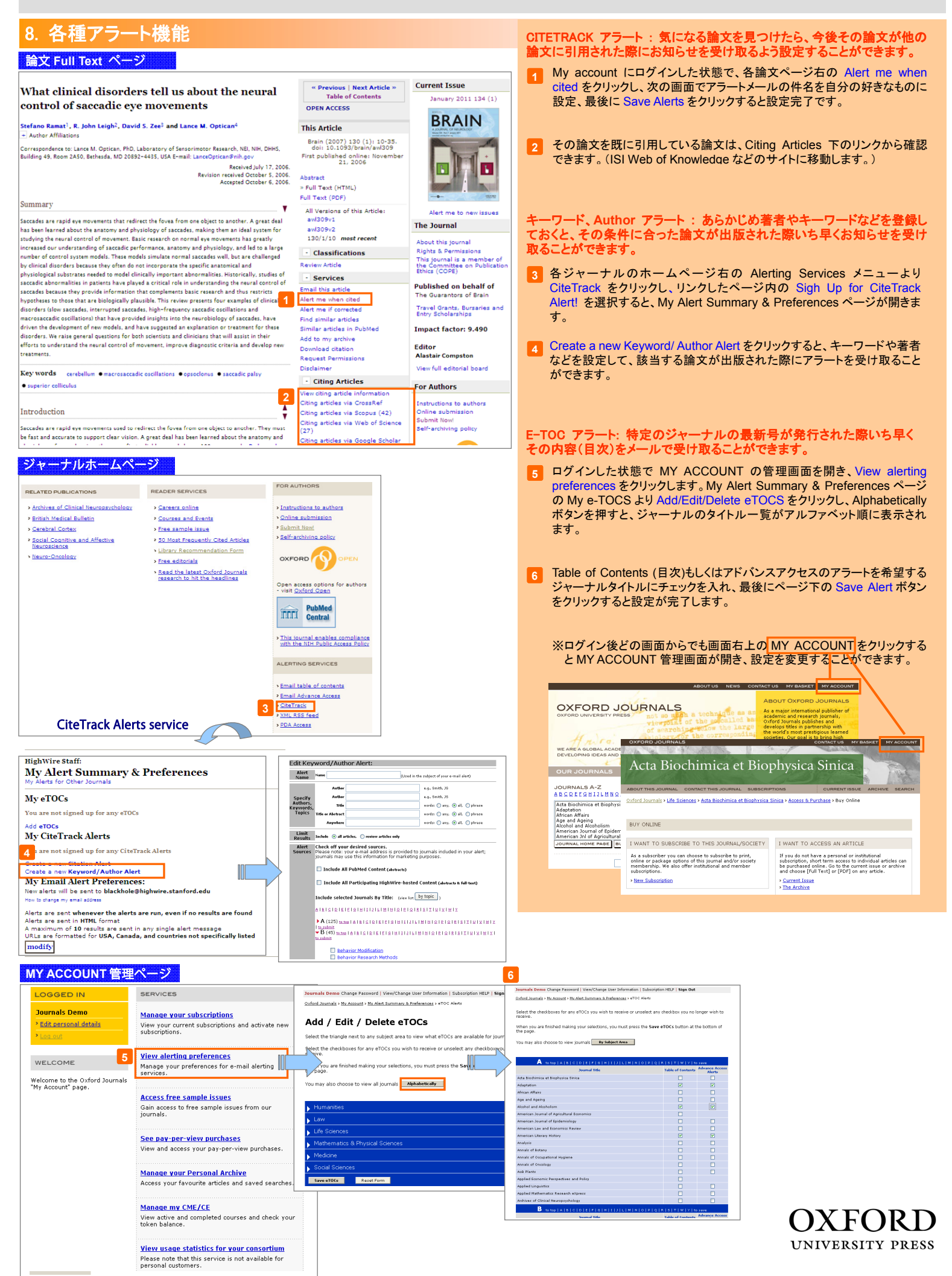